# 図書館ツアー

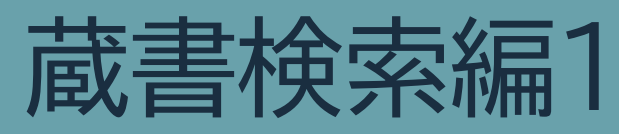

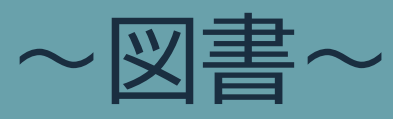

#### 🕖 OSAKA KYOIKU UNIV. LIBRARY 大阪教育大学附属図書館 お問い合わせ 図書館の紹介 利用案内 資料検索 本学教員の方へ 学外の方へ お知らせ リンク集 学内者専用 利用状況照会 ブックマーク お気に入り検索 新着アラート 他大学検索 リポジトリ検索 論文検索 横断検索 複写取寄せ 簡易検索 詳細検索 🗌 タグを含む 現物取寄せ 2 ₽検索 購入希望・公費発注 分類検索 | 雑誌タイトルリスト | 新善案内 | 貸出ランキング | タグ検索

#### 2021.03作成 大阪教育大学附属図書館

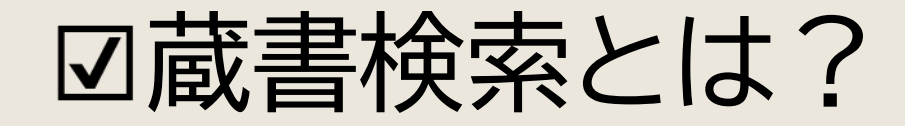

大阪教育大学附属図書館ホームページ https://www.lib.osaka-kyoiku.ac.jp/

大阪教育大学にある資料を、 図書館のホームページから検索できる仕組みです。 OPAC(オーパック)とも言います。 ※Online Public Access Catalog の略

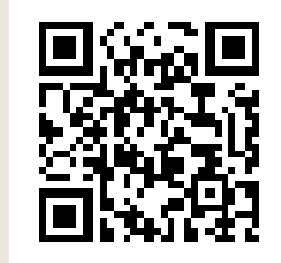

図書館のホームページ中央にある検索窓に、 探したい資料のタイトルや、キーワードを入力します。

| タブは    | 蔵書検索 | 他大学検索 リポジトリ検索 論文検索 横断検索              |   |
|--------|------|--------------------------------------|---|
|        | 簡易検索 | ¥細検索 🗌 タグを含む                         | 2 |
| 「戲首快茶」 |      | 分類検索  雑誌タイトルリスト  新着案内  貸出ランキング  タグ検索 |   |

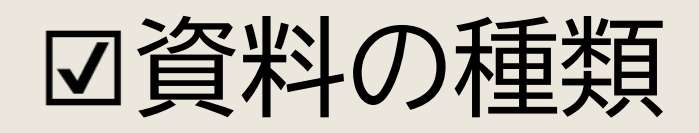

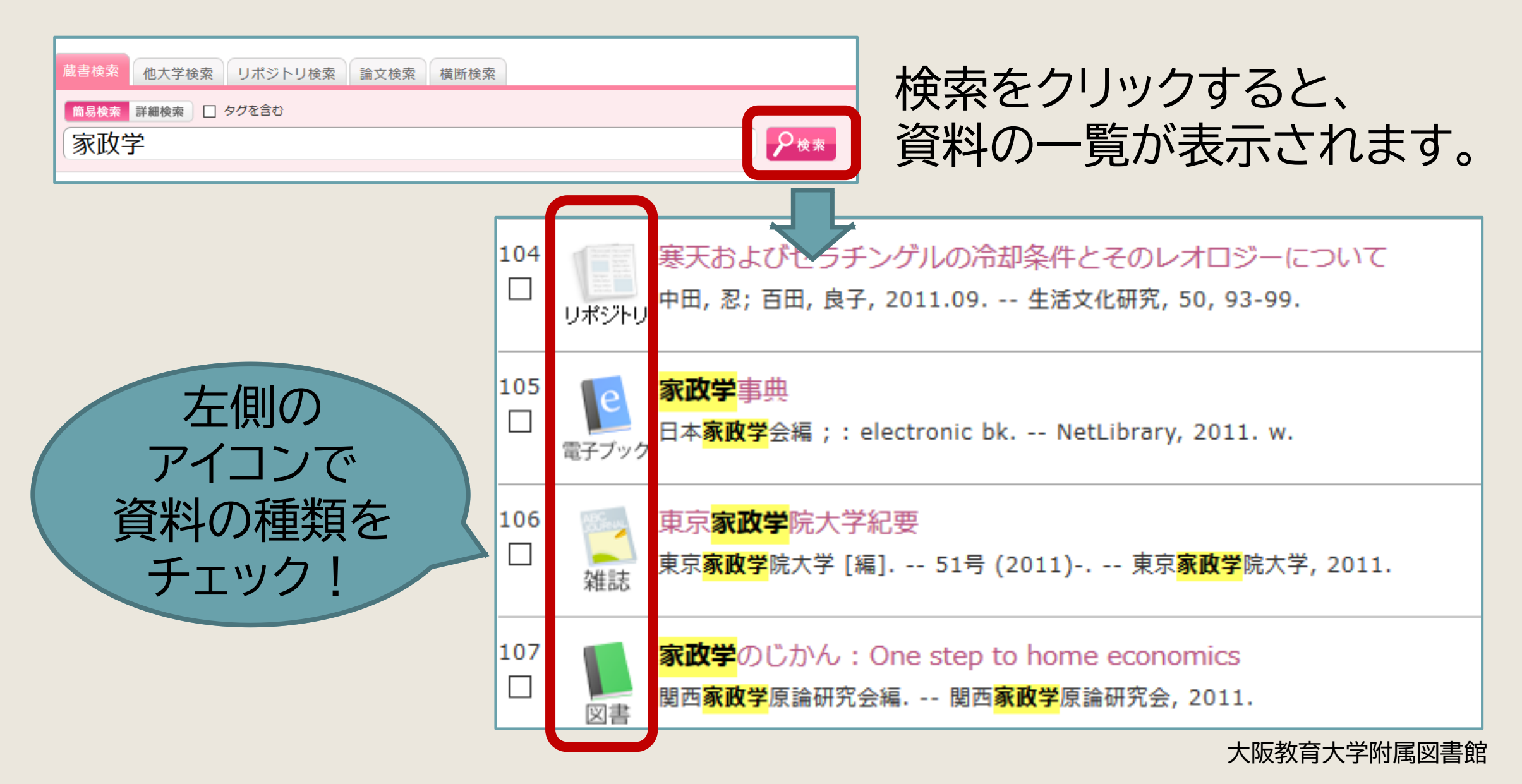

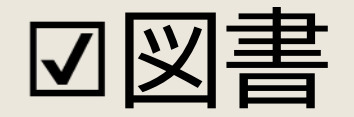

# 通常の本 背に「請求記号」の シールが貼ってあります。

### 請求記号を頼りに、 書架(本棚)を探します。

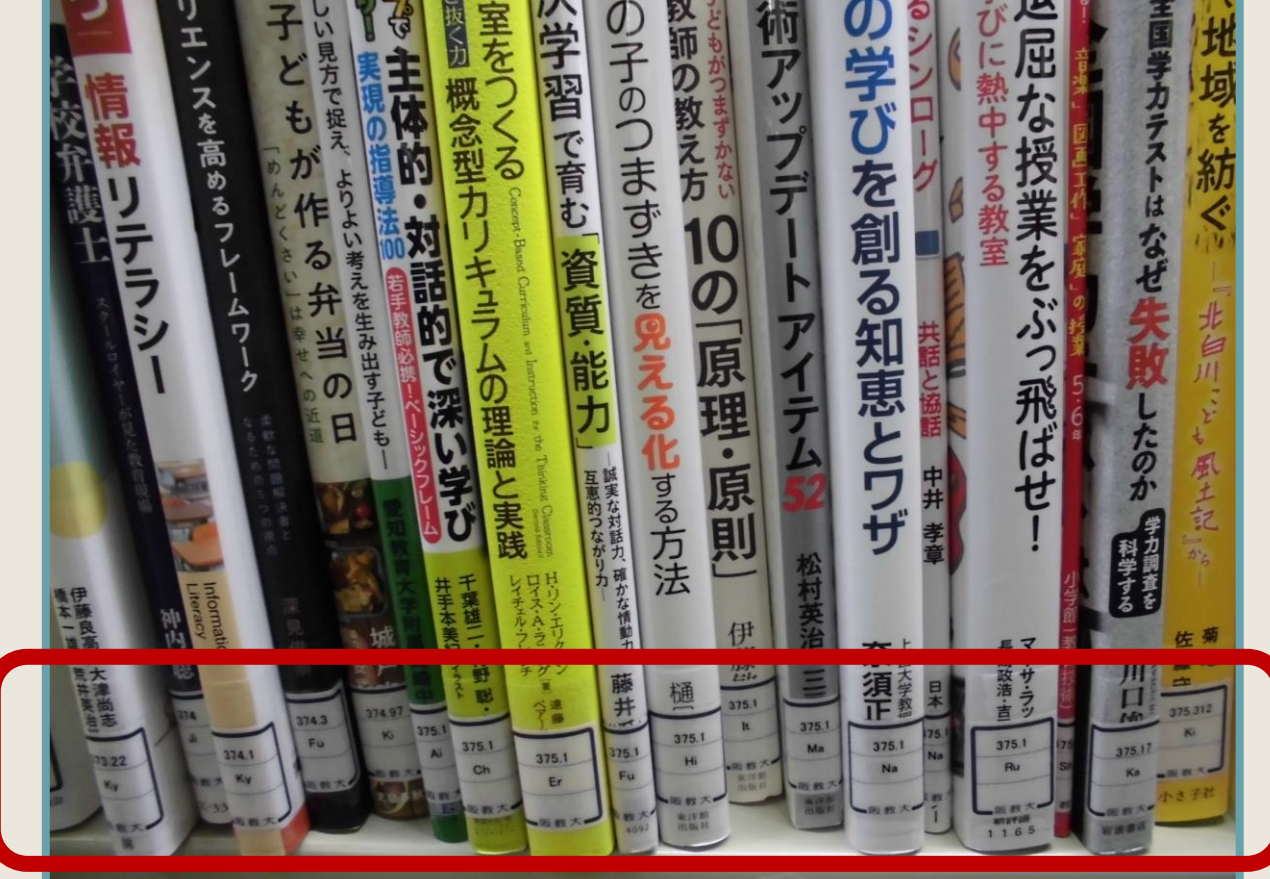

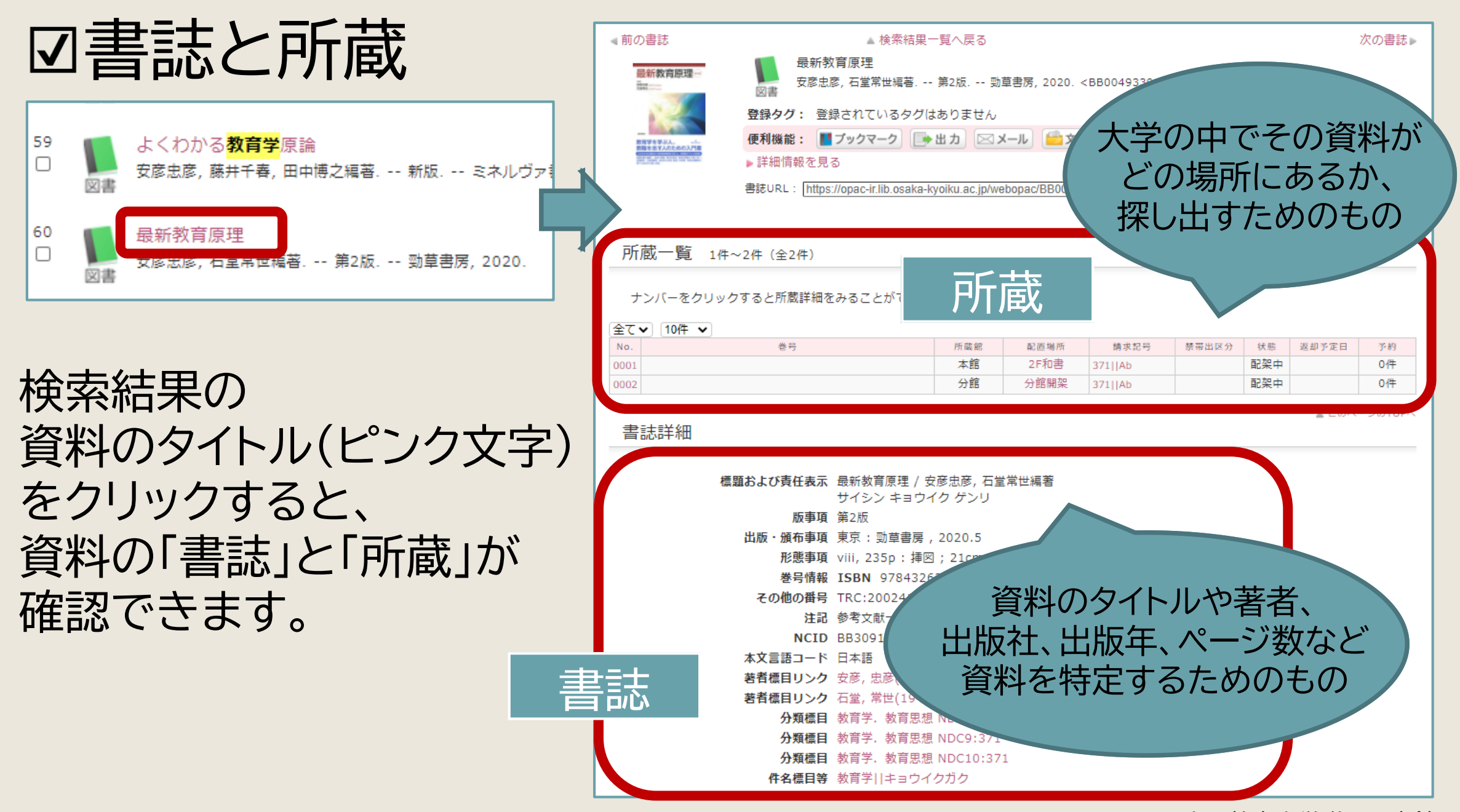

# 図書の所蔵の見方

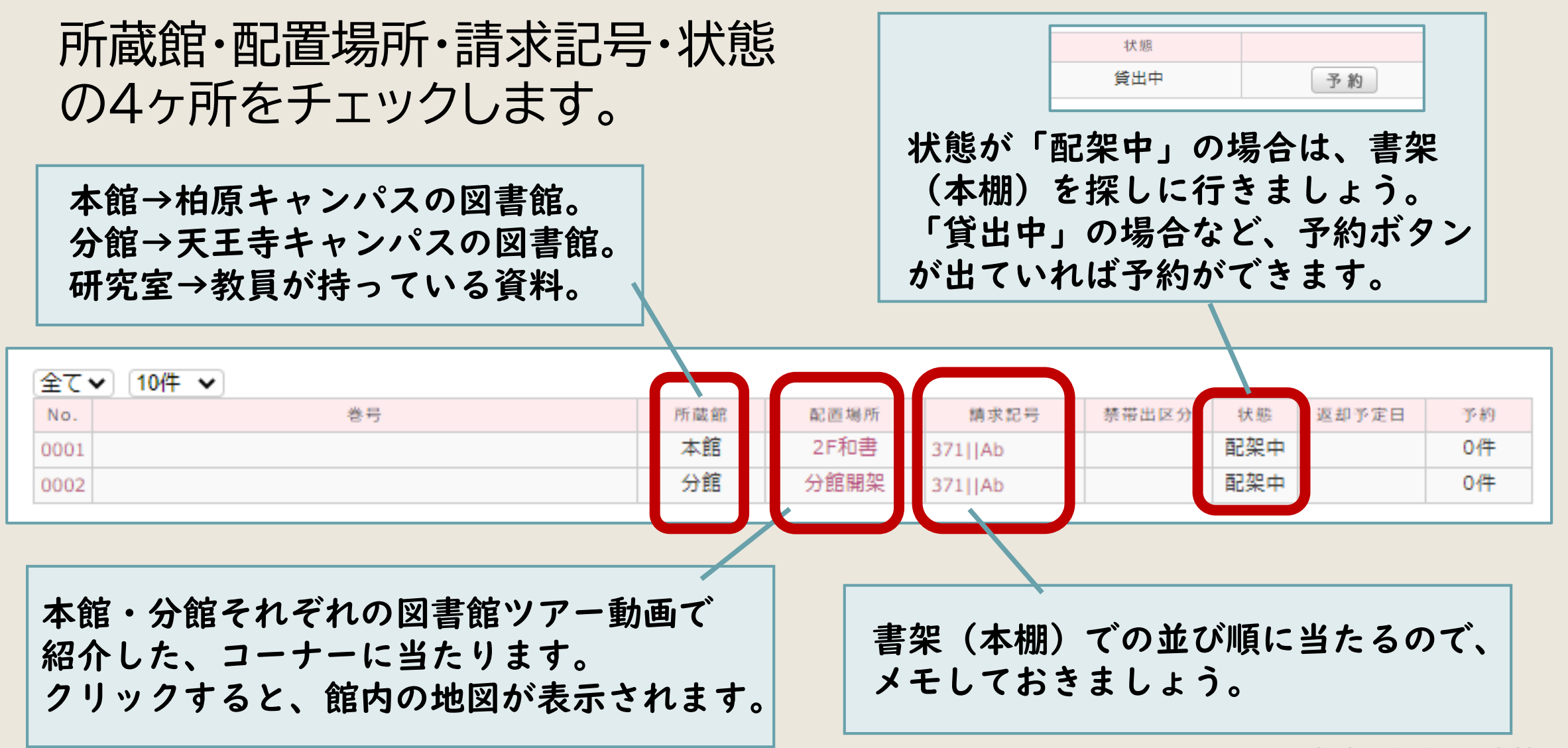

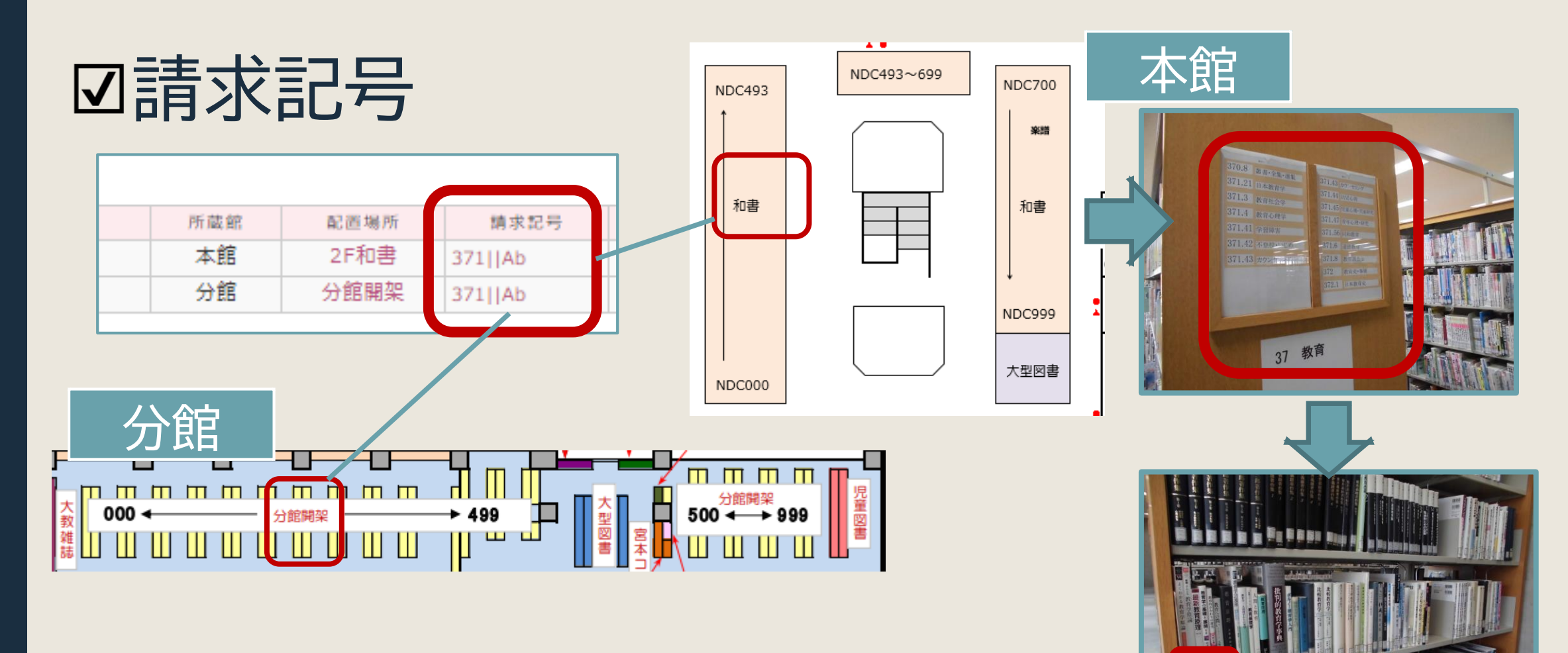

書架(本棚)に数字の順に並んでいるので、 書架の側板(横の板)の案内→図書の背のラベル の順に確認していくと、図書を見つけられる。 (同じ数字の図書同士は、アルファベット順に並ぶ)

※教科書・文庫など、 コーナーによって 請求記号は異なります。 大阪教育大学附属図書館

# 回資料の取寄せ

# 自分の所属している館以外の資料は、無料で取り寄せて利用できます。

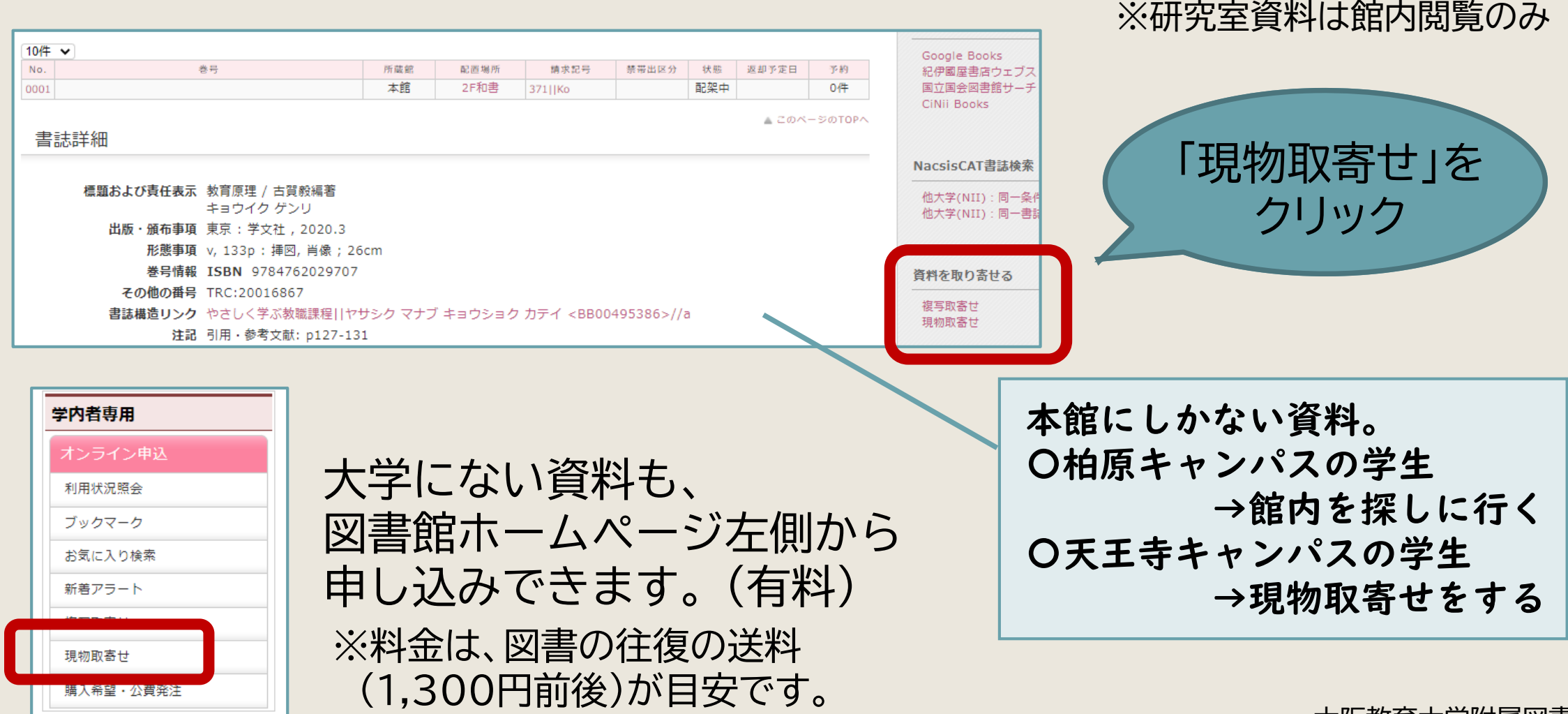

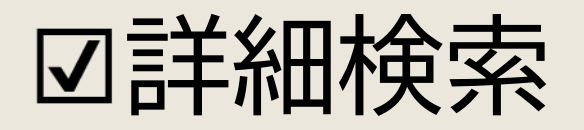

### 検索結果が多すぎるとき

| 蔵書検索 他大学検索 リポジトリ検索 論文検索 横断検索             |         | 蔵書検索 他大学            | 検索リポジ                | トリ検索             | 論文検索               | 横断検索              |          |          |      |
|------------------------------------------|---------|---------------------|----------------------|------------------|--------------------|-------------------|----------|----------|------|
| 簡易検索 詳 ● ゆグを含む ?                         |         | 節易検索 詳細検索           |                      |                  |                    |                   |          |          | 2    |
| 分類検索   雑誌タイトルリスト   新着案内   貸出ランキング   タグ検索 | _"<br>~ | *資料種別: 🗹<br>*所蔵館: 💟 | 全て 🗌 図書 🗌<br>全て 🗌 本館 | 〕雑誌 □ 電子<br>□ 分館 | ・<br>ブック □<br>□研究室 | 電子ジャーナル           | □リポジトリ ( | □デジタルコレク | マション |
|                                          |         | *配置場所: 所            | 蔵館を選択してく             | ください 🗸           |                    |                   |          |          |      |
|                                          |         | 館内資料: 🗌             | 貸出中の資料は              | 除く               |                    |                   |          |          |      |
|                                          |         |                     | キーワード                | ~                |                    |                   |          |          |      |
|                                          |         | かつ(AND)             | ♥ タイトル               | <u> </u>         |                    |                   |          |          |      |
|                                          |         | かつ(AND)             | ▼ 著者名                | <u> </u>         |                    |                   |          |          |      |
| ・「図書」だけを探したい                             |         | (AND)⊂ית            | ✔ 出版者                | •                |                    |                   |          |          |      |
|                                          |         | *出版年(西層             | I):                  | ~                | )                  | コード:              | <b>~</b> |          |      |
|                                          |         | ISBN/ISS            | N : [                |                  | *:                 | 出版国コード:           |          | 2 参照     |      |
| ・14.賠」の資料にけを採したい                         | 1       | NCI<br>Detter       |                      |                  |                    | : イーレ語言*<br>. **~ |          | 参照       |      |
|                                          |         | 古記1<br>書記4          | ₽.                   |                  |                    | □ 刀規;<br>* 答料 形能・ |          |          |      |
| ・                                        |         | 資料I                 | D:                   | _                |                    | 940141712768 ·    |          | •        |      |
| 百日日川ご川木してい                               |         | 請求記                 | 号: [                 | $\equiv$         |                    |                   |          |          |      |
|                                          |         | 表示                  | 順: 出版年降順             | <b>1</b> •       |                    | 表示件数:             | 20件 🖌    |          |      |
| ・出版牛を限定したい など                            |         |                     |                      |                  |                    |                   |          |          |      |
|                                          |         |                     |                      | 2                | 検索                 | クリア               |          |          |      |
|                                          |         |                     |                      |                  |                    |                   |          |          |      |

図絞り込み検索

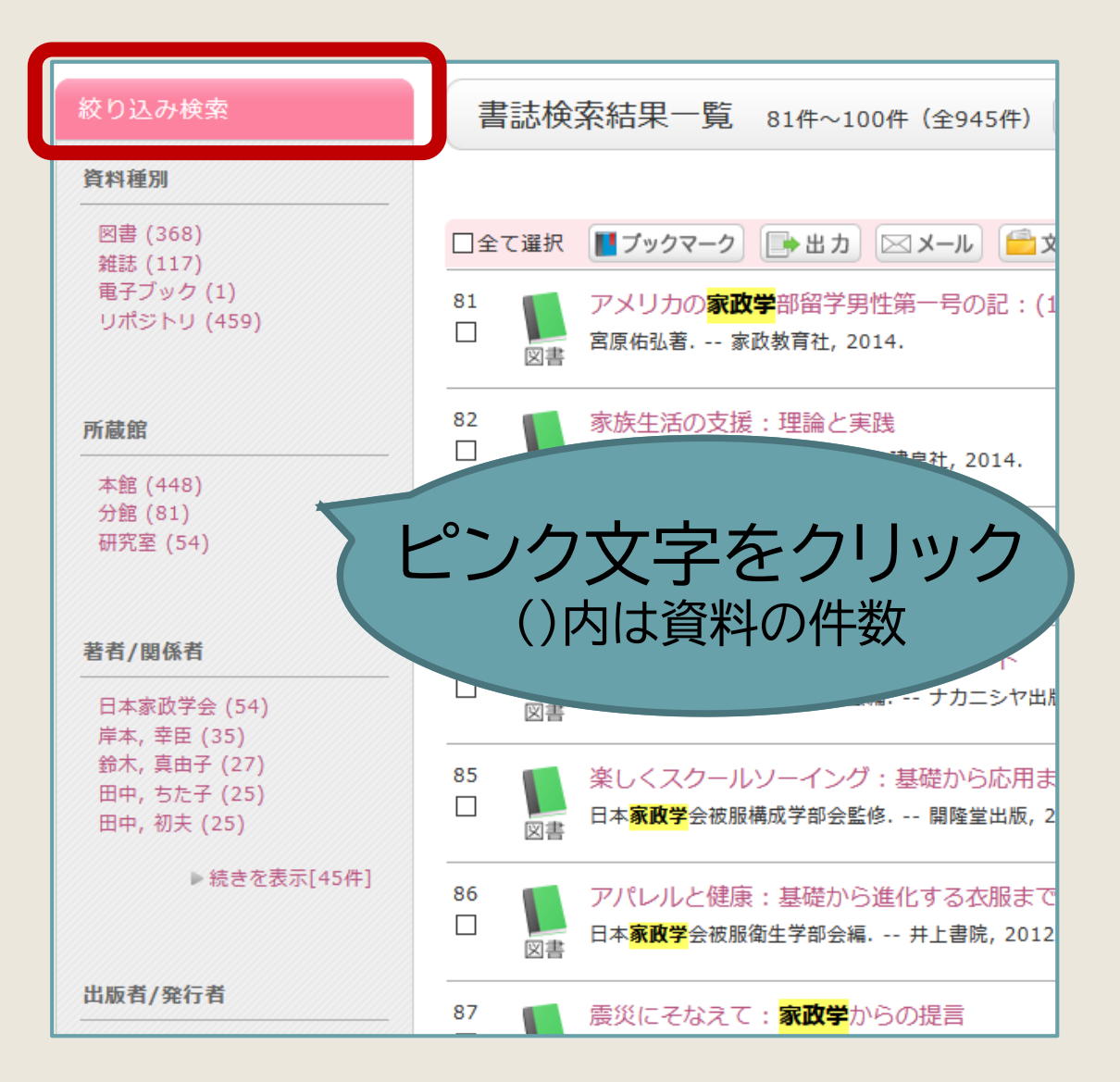

資料の件数が多いときは、 「絞り込み検索」を活用します。

図書だけを表示する、 本館にある資料だけを表示する、 などの絞り込みができます。

出版年や分類(分野)での 絞り込みもできます。

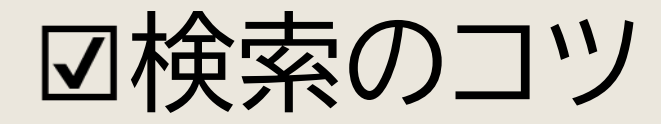

## 検索結果が少なすぎる、または何もヒットしない場合

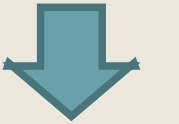

### 検索のキーワードを変えて、検索してみよう!

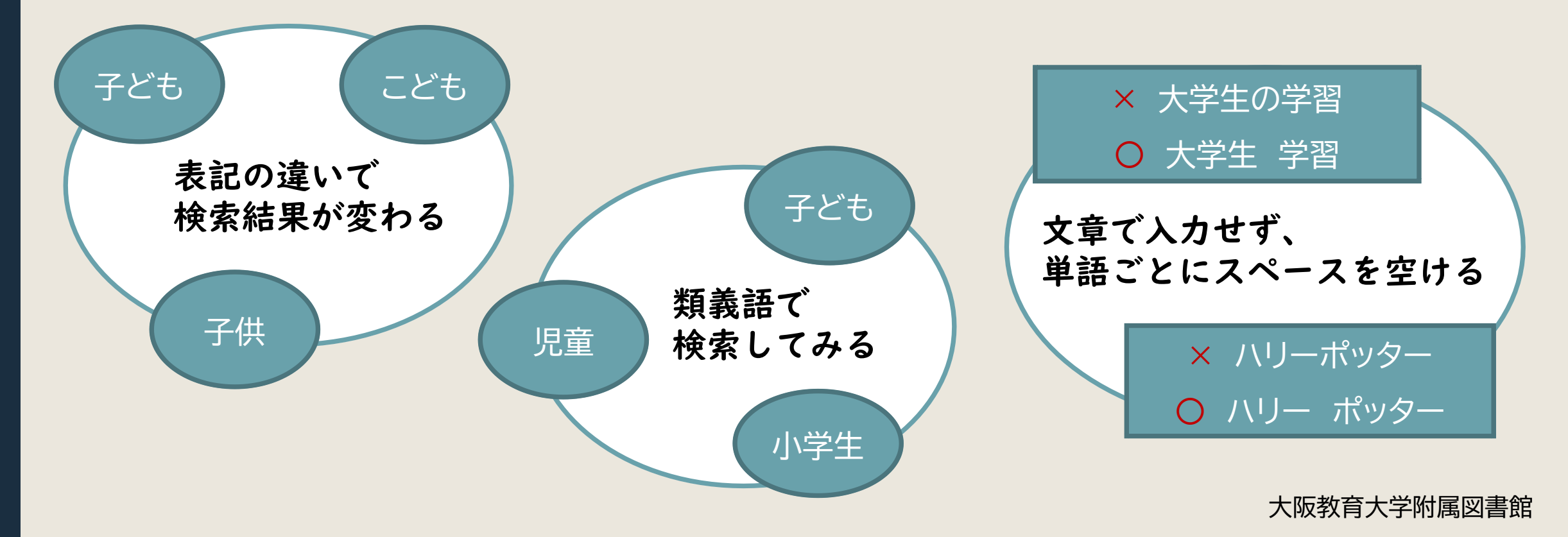